## 内蒙古医科大学网络迎新流程图

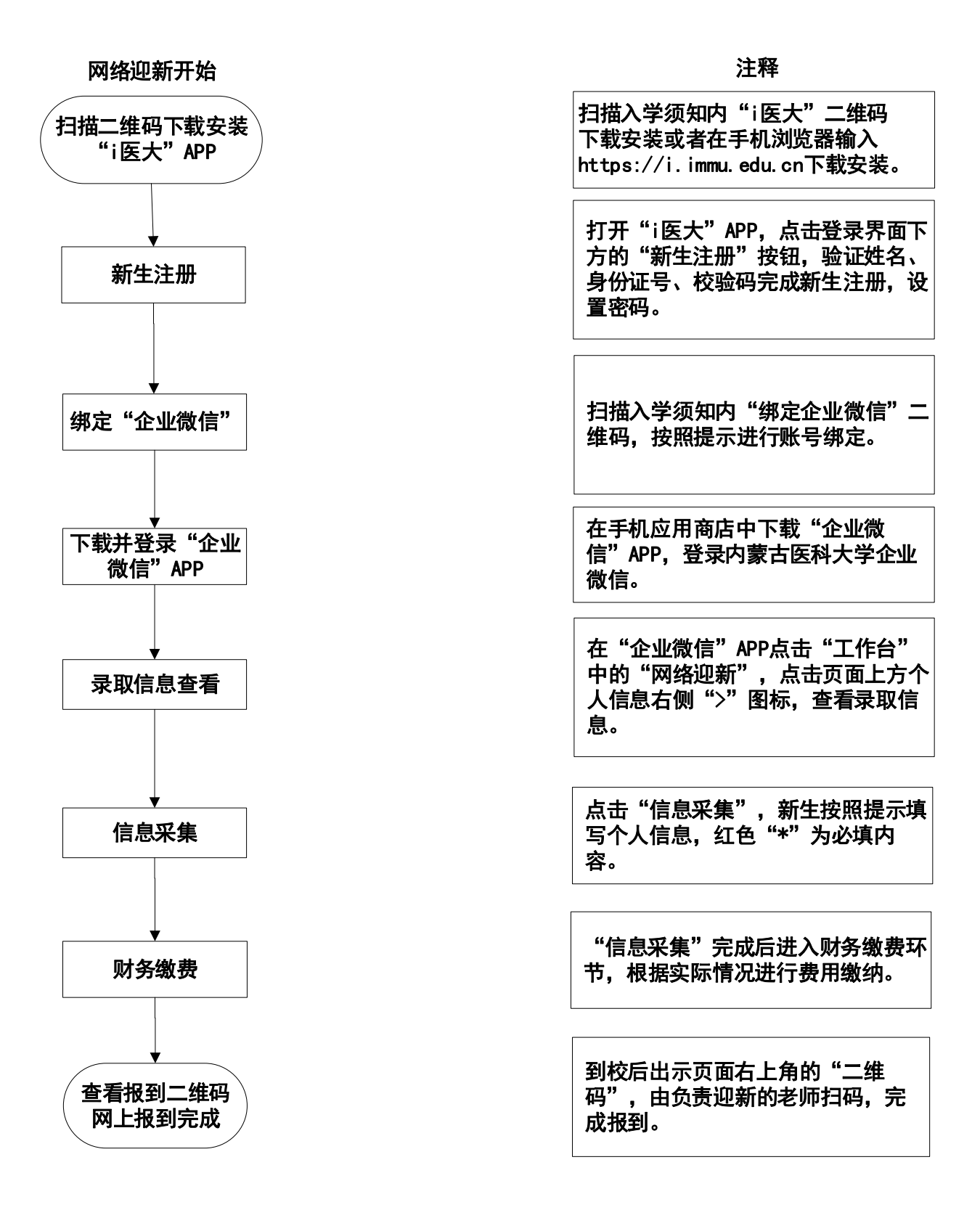